電子申請 HP 申請・手続情報 ➡ 申請状況照会を押す。

↓

「到達番号で照会」を押し、到達番号と問合せ番号を入力し「照会」を押す

↓

申込内容を確認し、画面の下にある「この申し込みを取り下げる」を押す。

↓

申し込み取り下げ確認画面が表示されるので「取り下げ」を押す。

↓

▼以下の画面が表示されたら、キャンセル完了です

| 東京共同電                    | 子申請・届出サービス  윩                                       |
|--------------------------|-----------------------------------------------------|
| 色標準                      | <mark>青</mark> 黄                                    |
| 申し込みの取                   | り下げ結果                                               |
| 申し込み ×00                 | _000_000_0000 を取り下げました。                             |
| 申し込み内容確                  | 187~                                                |
| <b>ご利用にあたり</b><br>サイトマップ |                                                     |
|                          | ▲ ページの先頭へ                                           |
| 東京電子自                    | Copyright = 2020<br>治体共同運営協議会. All Rights Reserved. |